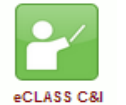

eCLASS C&I Tool:

Tạo ghi chú video cho học sinh

## Ghi chú video là một cách tuyệt vời để trao đổi hiểu biết của bạn!

Lưu ý video là một công cụ được tìm thẩy trong Trình soạn thảo luận HTML (cùng với Khóa và bài tập) trên các trang eCLASS C & I. Học sinh có thể sử dụng ghi chú video để thể hiện suy nghĩ của mình để giáo viên và các học sinh khác có thể nhìn và nghe trong khi học sinh thể hiện những gì họ đã học, chia sẻ thành phẩm và thậm chí cung cấp phản hồi cho các học sinh khác. Lưu ý: Thời gian ghi tối đa là 3 phút.

Để có kết quả tốt nhất, hãy sử dụng máy tính để bàn hoặc máy tính xách tay và trình duyệt Chrome để ghi chú video.

1. Chon Thảo luân (Discussions) trên thanh điều hướng của trang khóa hoc eCLASS C & I. 2. Nhấp vào tên màu xanh của các cuộc thảo luân thích hợp Discussions Threads Posts 0 0 Discussion Name 🗸 3. Chon bắt đầu môt chủ đề mới (Start a New Thread). Start a New Thread 4. Đựa chủ đề. Add a description ... Gơi ý: Giáo viên của ban có thể có nói với ban những qì để đăt ở đây. Type here 5. Chon Insert Stuff. Paragraph в Insert Stuff Chọn Video Note trong hộp bật lên. Video Note 7. Ban có thể được yêu cầu Allow truy cập vào × máy ảnh của bạn trong thanh điều hướng của trình instruction.gwinnett.k12.ga.us wants to: duvêt internet của ban. Use your camera and microphone Allow Block

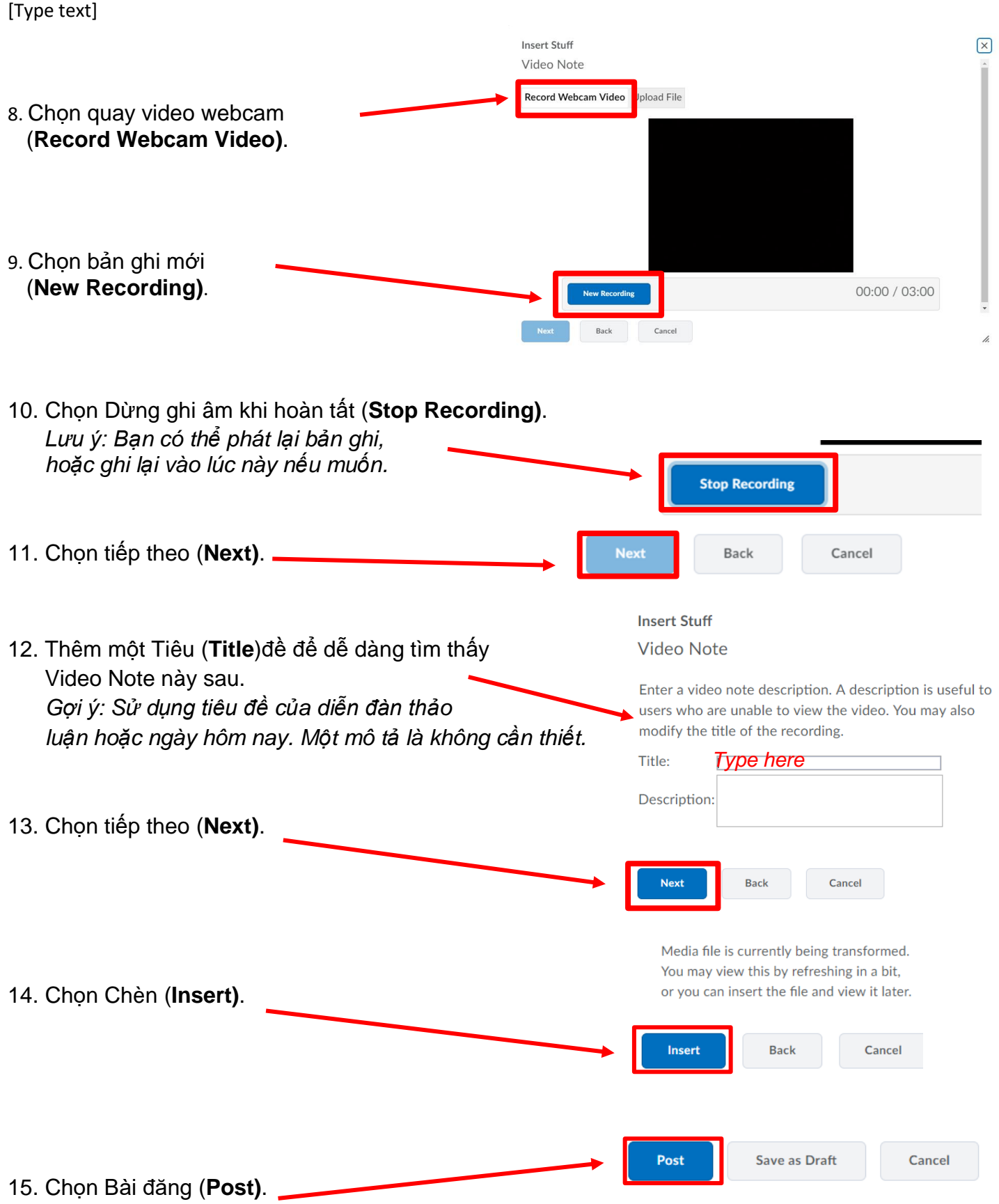

Gợi ý: Chọn **Save as Draft** để hoàn thành chủ đề này sau.